نحوه ثبت صورت معاملات فصلی به روش بر خط :

tax.gov.ir \_ ورود به سیستم سامانه عملیات الکترونیک به آدرس

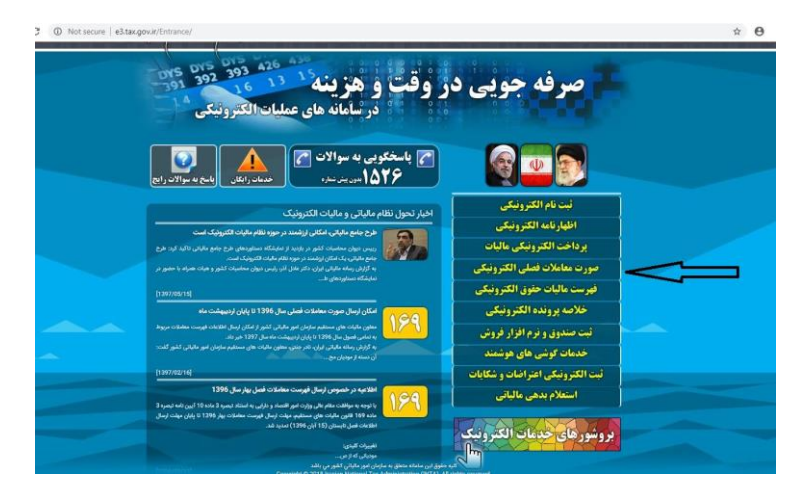

۲ \_ از منو های سمت راست انتخاب گزینه صورت معاملات فصلی و گزینه ورود به سامانه

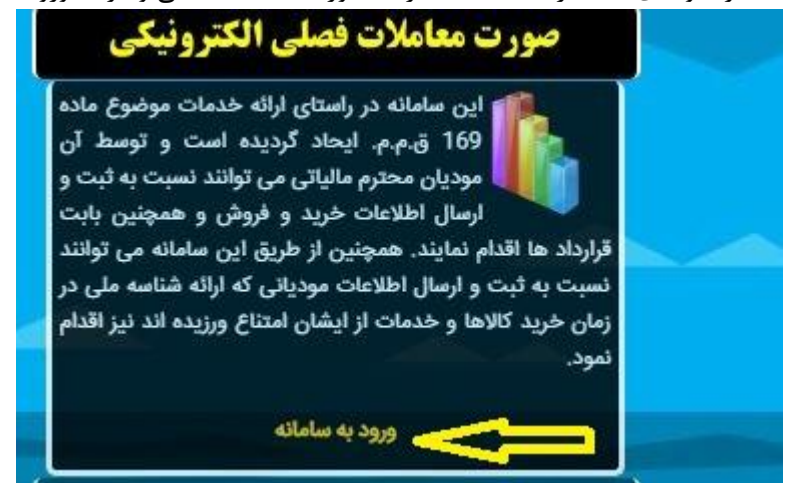

۳ \_ پایین صفحه گزینه سامانه صورت معاملات را بزنید.

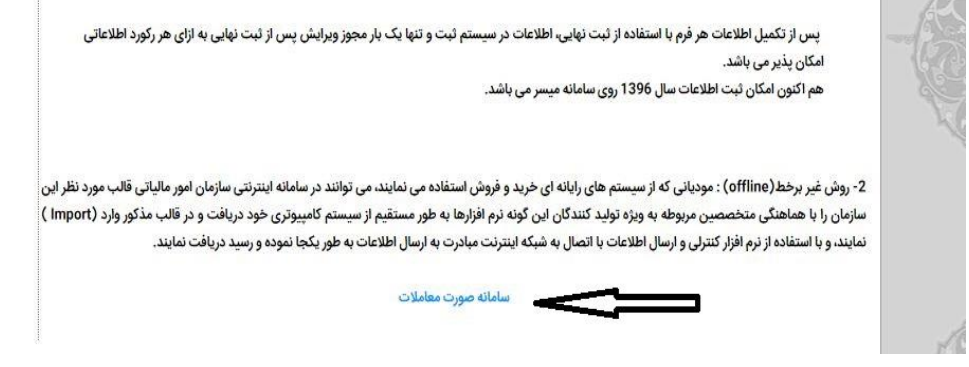

۴\_ نام کاربری و رمز عبور را در قسمت سمت راست وارد کرده و وارد سیستم میشوید . نام کاربری و رمز در هنگام پیش ثبت نام کد اقتصادی از طرف امور مالیاتی برای شما ارسال شده

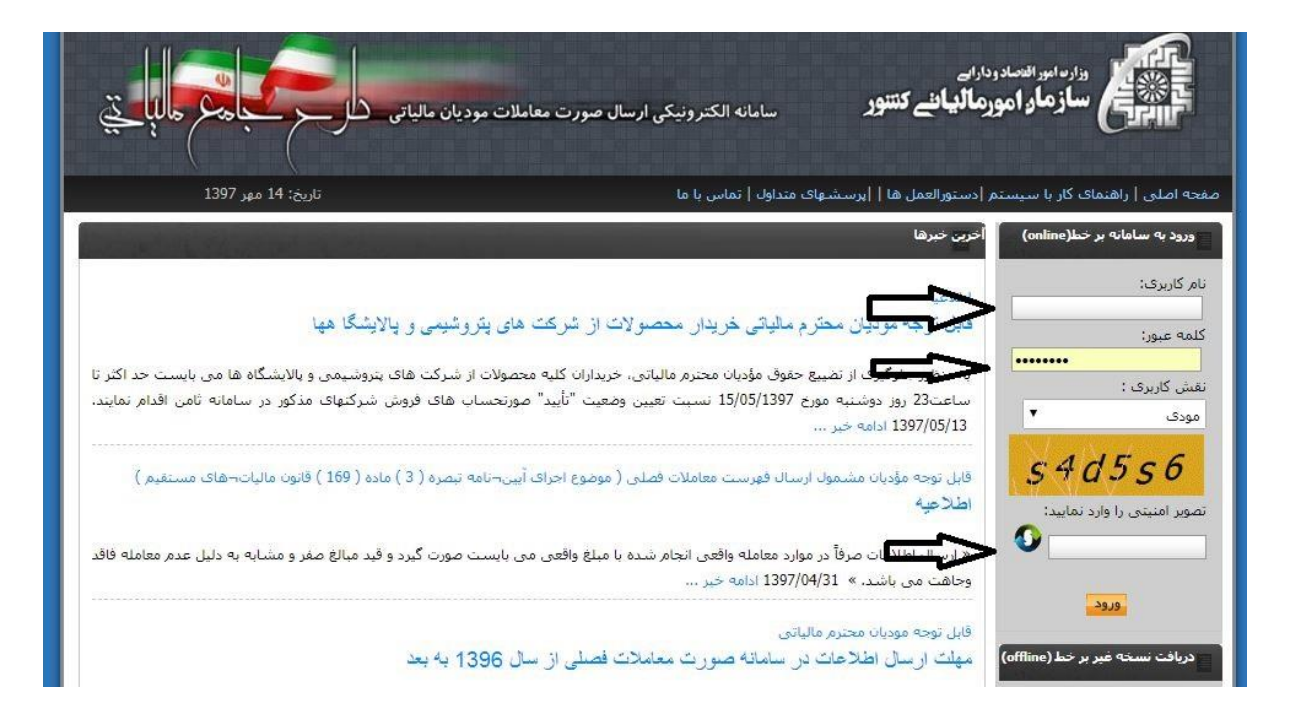

۵ \_ قسمت گزارش فروش را کلیک کرده و وارد شوید

|                                                                                                    | _                                                                                                    |                                                                                                    | _                                                                                                    | _                                                                                                    |
|----------------------------------------------------------------------------------------------------|----------------------------------------------------------------------------------------------------|----------------------------------------------------------------------------------------------------|----------------------------------------------------------------------------------------------------|----------------------------------------------------------------------------------------------------|
| ی و بالایشگاه ها می بایست حد اکثر<br>در سامانه نامن اقدام نمایید.<br>ور خود را ۱ سامانه تحصیص شماره<br>بهایی اطلاعات به سامانه مراجعه | لات از شرکت های بیروشیهم<br>های فروش شرکیهای مذکور<br>می که کلمه کاربری و رمز عیو<br>مروده و ارسال اطلاعات .<br>نموده و نیها به منظور ثبت بر<br>جعه نمایید. | اللبانی، خریداران گلبه محصوا<br>واضیت "تایید" صورتحساب ه<br>دسته از مودنان محتیم مالیاز<br>این بیشتو و محتحه بالاند و<br>ی ورمز خود اقدام به ارسال<br>ی راهنمای کار با سیستم مرا | ر نصیع حقوق مؤدیان محترم د<br>رخ 15/05/130 سیت تعین<br>بق ترم افرار عبر بر حط : به آن<br>پیشنهاد می گردد حیت سیو<br>اطلاعات . از طریق گلمه کارب<br>ک استفاده از نرم افرار به یجنا | به منظور حلوگیری از<br>ساعت23 روز دوشنبه مو<br>بیشنهاد ارسال از طر<br>مواد نموده و بس از تکمیل<br>بند. جهت دریافت راشنما |
| ب به ارائه فهرست معاملات و<br>م. ماده (95) قابون محسوب می                                                                             | مالیانهای مستغیم )موظف<br>مالیانهای مستغیم )موظف<br>ع ماده (2) آب <mark>لیا</mark> مه احرابم                                                                | و ب( مشمول ماد 95 و 96<br>بره (3) ماده (169) شامل :<br>لعالیت جو گروه اول موضو                                                                                                   | :<br>ن و اشخاص حقیقی بند الف<br>ک خود می باشند .<br>از آن:<br>ده (9) آین نامه اجرایی نیم<br>حقوقی<br>یک ۵ حسب نوع و با حجو ،                                                      | بیش از سال 1395<br>تنها انتخاص حقوق<br>رت برداخت قراردادها:<br>سال 1395 و بس<br>انتخاص موضوع ما<br>اند) صاحبان مشاع      |
|                                                                                                    |                                                                                                    | ت بر ارزش افزوده                                                                                                    | مشمول احرای قانون مالیان                                                                                                    | وند<br>ج) صاحبات مشاغل                                                                                                   |
| 1396 0                                                                                                    | ده شش مهمه اول سال                                                                                                    | موص اطلاعات ببت ش                                                                                                    | • دانلود اطلاعیه در <                                                                                                    |                                                                                                    |
|                                                                                                    | کارون و مش                                                                                                    | گوارش خرید<br>گذارش خرید                                                                                                    | راهنمای ویزایش                                                                                                    | عيه شش ماه اول                                                                                                    |

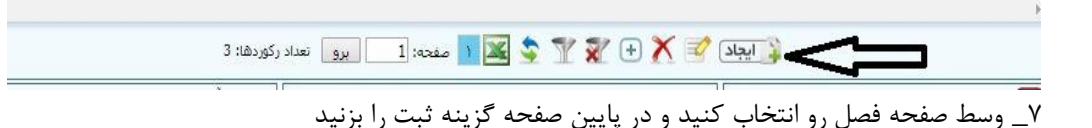

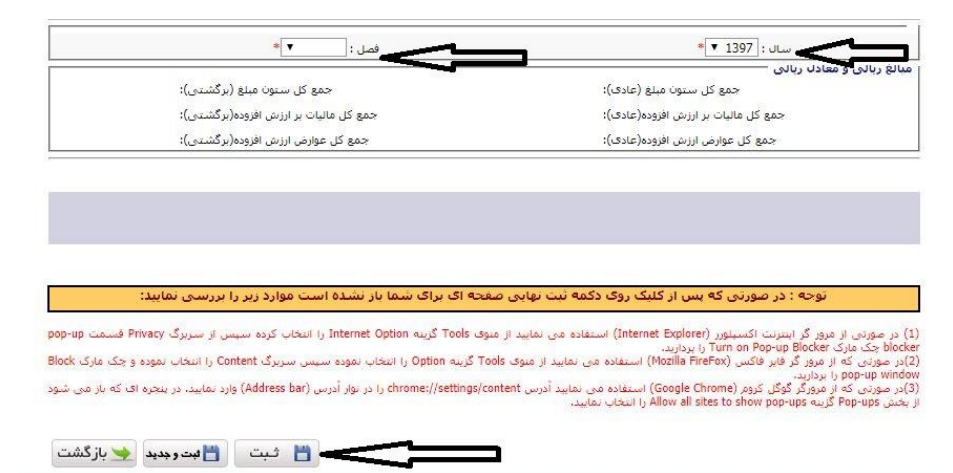

۸\_ در وسط صفحه یک سطر ثبت میشه که نوشته ثبت اولیه و نام بیمه شما هم نوشته شده روی اون سطر کلیک کرده و از پایین صفحه گزینه ویرایش کنار ایجاد رو بزنید و با وسط صفحه گزینه ثبت رکورد جدید را زده و اطلاعات فروش را وارد می کنید

| رديف                        | نام                                                            | فصل     | سال     | وضعيت                  | ا د رهکیری                              | کد اقتصادی                              | شناسه ملی                  | کاربر ثبت کننده                                | روش ایجاد رگورد           |
|-----------------------------|----------------------------------------------------------------|---------|---------|------------------------|-----------------------------------------|-----------------------------------------|----------------------------|------------------------------------------------|---------------------------|
| 1                           | نمایندگی بیمه ملت کد 7663 - رضایی                              | تابستان | 1397    | ثبت اوليه              | V                                       |                                         | 2432789024                 | 2432789024465                                  | (online)برخط              |
| 2                           | نمایندگی بیمه ملت کد 7663 - رضایی                              | ئايستان | 1397    | ئېت نوایې              | 26606335868                             |                                         | 2432789024                 | 2432789024465                                  | (online)برخط              |
| 3                           | نمایندگی بیمه ملت کد 7663 - رضایی                              | بهار    | 1397    | ئیت نهایی              | 244714342933                            |                                         | 2432789024                 | 2432789024465                                  | (online)برخط              |
| 4                           | نمایندگی بیمه ملت کد 7663 - رضایی                              | زمستان  | 1396    | ئېت نهایې              | 24872183376                             |                                         | 2432789024                 | 2432789024465                                  | (online)برخط              |
|                             |                                                                | п       |         |                        |                                         |                                         |                            |                                                |                           |
|                             |                                                                | Ŷ       |         |                        |                                         |                                         |                            |                                                |                           |
| Þ                           |                                                                |         | ÷ 🗶     | T X (                  | چ 🐹 ۱ مند                               | ;م                                      | نىتداد ركۇردھا: 4          |                                                |                           |
|                             | 2432789024455 1 € 4                                            |         | يې 🕂 🛨  | ) 📡 🏆 (                | ی مفد 🚺 🚺 مفد<br>رای سازمان امور مالیان | ه: <mark>1 برو</mark><br>ی کشور محفوظ ا | ] تعداد رکوردها: 4<br>است. | آخرين زمان ورود: ۷/۱۲<br>آخرين زمان ورود: ۱۹۵۱ | 19:10 119V/-              |
| لې کار<br>نام کار<br>7663 - | یری: 2432789024465<br>کیرکارینگاه افتصادی: دنایندگی بیمه منت ک |         | عى حقوق | ی 🏌 🏆 کی این ساغانه بر | مغد 🛐 📧 مغد                             | ہ: 1 ہو                                 | ) تعداد رکوردها: 4<br>است. | آخرین زمان ورود: ۲۲/۷<br>آخرین زمان تغییر      | /۱۹:۲۵ ۱۲۹۷<br>کلمه عبور: |

۹\_ وسط صفحه گزینه ثبت رکورد جدید را زده و اطلاعات فروش را وارد می کنید

| للاغات فروشنده                                                                                                    |                                                                                                    |  |
|----------------------------------------------------------------------------------------------------|----------------------------------------------------------------------------------------------------|--|
| شماره اقتصادی: 0                                                                                                    | شىمارە ئېت:                                                                                                    |  |
| نام مودی اصلی؛ هادی رضائی                                                                                                    | نام شرکت/بنگاه اقتصادی: نمایندگی بیمه ملت کد 7663 - رضایی                                                                                                    |  |
| كد يستى: 7374137693                                                                                                    | شىمارە تلغن / نمابر؛ 43564487 - 43564487 -                                                                                                    |  |
| سال: 1397 ▼                                                                                                    | فصل: پاییز 🔻                                                                                                    |  |
| الغ ربالی و معادل ربالی                                                                                                    |                                                                                                    |  |
| جمع کل ستون مبلغ (عا                                                                                                    | جمع کل ستون مبلغ (برگشتی):                                                                                                    |  |
| جمع کل مالیات بر ارزش افزوده(عا                                                                                                    | جمع کل مالیات بر ارزش افزوده(برگشتی):                                                                                                    |  |
| جمع کل عوارض ارزش افزوده(عا                                                                                                    | جمع کل عوارض ارزش افزودہ(برگشتی):                                                                                                    |  |
| 5 <b>-</b>                                                                                                    | . کل رکوردها(عادی و برگشتدی): 0                                                                                                    |  |
| ئىت ركورد جديد نمايش                                                                                                    | حذف کامل گزارش خروجی اکسل ثبت تهایی                                                                                                    |  |
| توجه : در صورتی که بس از کلیک ر                                                                                                    | ت نهایی صفحه اک براگ شما بار نشده است موارد زیر را بررسی نمایید:                                                                                                    |  |
| در صورتی از مرور گر اینترنت اکسینورز (ternet Explorer)<br>blo چک مارک Turn on Pop-up Blocker را بردارید.<br>ر صورتی که از مرور گرفان فاکس (Mozilla FireFox) ایت | ن نمایید از منوف Tools گرینه Internet Option را انتخاب کرده سیس از سربرگ Privacy قسمت و<br>۱. از منوف Tools گرینه Ontion را انتخاب نموده سیسی سربرگ Content را انتخاب نموده و چک مادک |  |
| op-up win را بردارید.<br>pop-up win را بردارید.<br>محمد که از محمدگرگار کرم (Google Chrome) ا                                                                   | . از سوی ۲۰۵۱ ایریه (بالنجان میود سیمی سریری میرد) (Address bar) ، در سخره ای که باز م                                                                                                |  |

۱۰ \_ نوع گزارش : فروش نوع خریدار : مودی مشمول ثبت نام در نظام مالیاتی نوع : حقوقی نام شرکت : .... و سیس کد اقتصادی و شناسه ملی شرکت را وارد کر

و سپس کد اقتصادی و شناسه ملی شرکت را وارد کرده و نام استان, نام شهر و در قسمت ادرس :, شرح کالا.... , سرفصل : ... , نوع وجه : نقد نوع معامله ریالی و در انتها مالیات و عوارض و میلغ را نیز در قسمت مبلغ کالا ثبت کنید و مبلغ تخفیف و سایر عوارض را صفر بزنید و گزینه ثبت را بزنید و پس از پیغام سیستم گزینه بازگشت را زده و در انتها وسط صفحه گزینه تایید نهایی را بزنید تا سیستم به شما کد رهگیری دهد و انرا پرینت بگیرید.

کد اقتصادی :

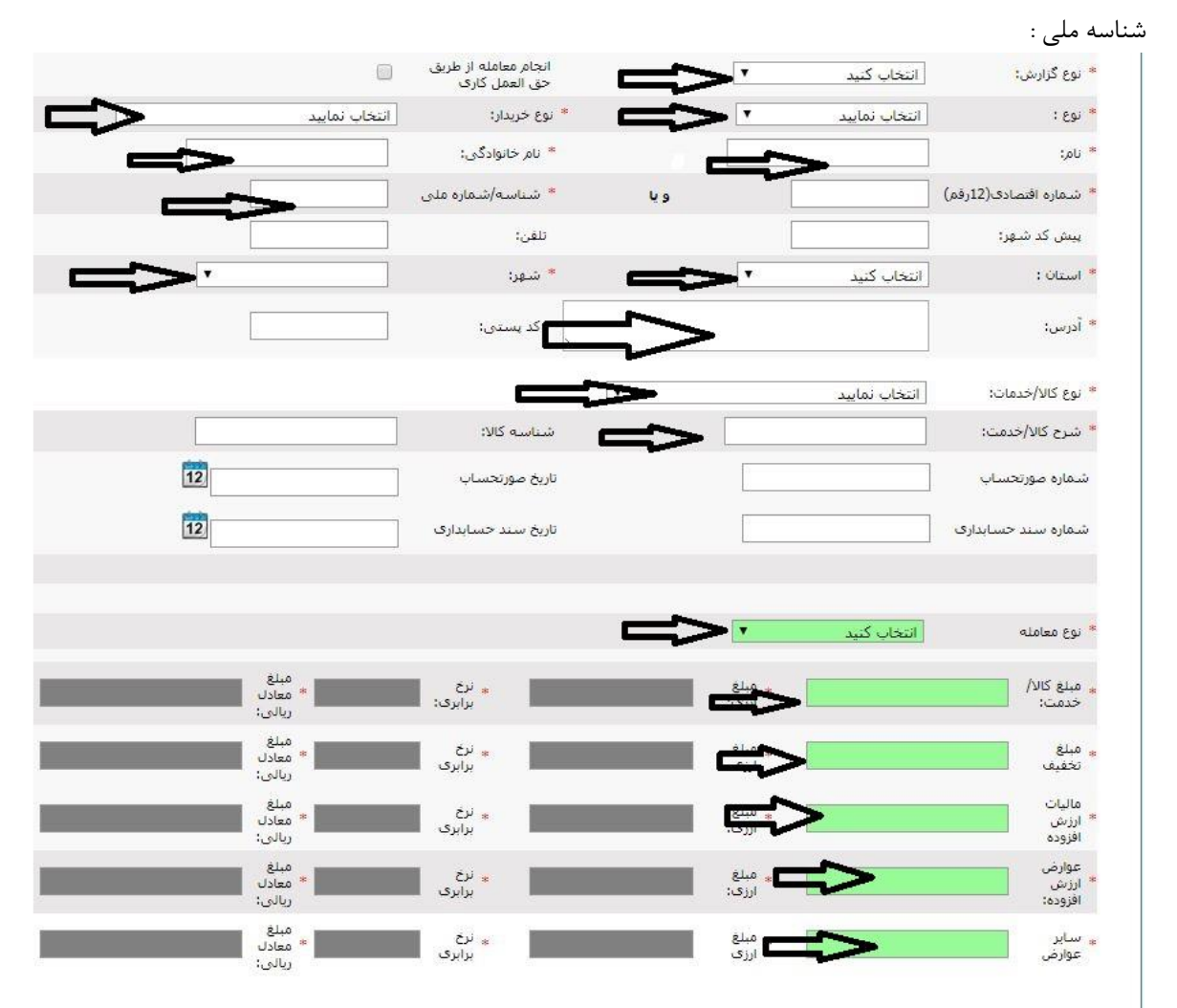